## **Rysunek obiektowy**

Rysunek obiektowy (wektorowy) tworzony jest za pomocą gotowych elementów: odcinki, prostokąty, elipsy itp. Obiekty te możemy w dowolny sposób kształtować, nakładać na siebie, łączyć w większe grupy, powiększać i pomniejszać bez straty jakości całego rysunku. W odróżnieniu od zwykłej fotografii (bitmapa, rysunek rastrowy), na której obraz składa się miliony kolorowych punktów (pikseli) i każdy z nich może zmieniać kolor, w rysunku wektorowym operujemy zawsze całymi obiektami.

Najbardziej popularne programy do edycji grafiki wektorowej, to: Adobe Illustrator, Corel Draw, Xara Designer oraz bezpłatny do zastosowań domowych – Inscape. Istnieje też grupa programów, które wyróżniają się dodatkowymi cechami, np. możliwość edycji fotografii czy rysunek trójwymiarowy - wspólnym mianownikiem wszystkich są obiekty, które przekształca się w podobny sposób.

## **OBIEKTY**

Elementarnymi obiektami są odcinek, prostokąt, elipsa, wielokąt i krzywa, które można w dowolny sposób modyfikować i łączyć. Prócz nich występuje wiele różnych gotowych elementów. W programie MS Word obiekty znajdują się w zakładce **Wstaw** – **Kształty**.

Po narysowaniu dowolnego obiektu (gdy obiekt jest zaznaczony), pojawia się dodatkowa zakładka **Formatowanie** i wstęga z narzędziami do przekształcania obiektów.

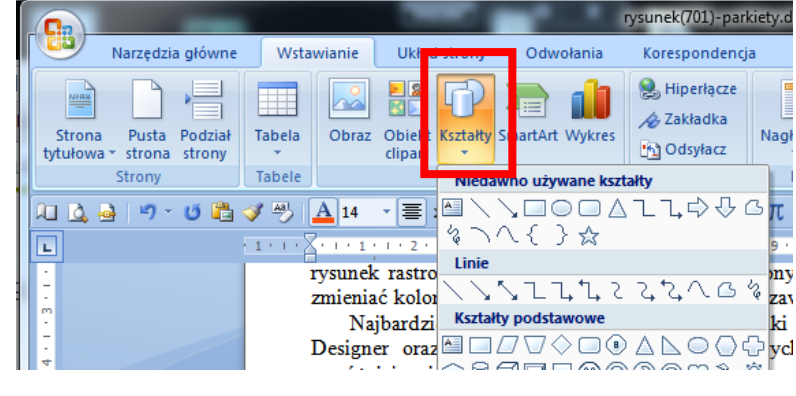

| 1 |           | xxx.docx - Microsoft Word                |            |                 |           |                      |                  |               | Narzędzia do rysowania |                  |                         |                |                          |         |             |   |   |  |
|---|-----------|------------------------------------------|------------|-----------------|-----------|----------------------|------------------|---------------|------------------------|------------------|-------------------------|----------------|--------------------------|---------|-------------|---|---|--|
|   |           | Narzędzia główne                         | Wstawianie | Układ strony    | Odwołania | Korespondencja R     | Recenzja         | Widok [       | Deweloper              | Dodatki          | For                     | natowanie      | ſ                        |         |             |   | 0 |  |
| 2 | A \ △ \ ◇ | \□00• <del>K</del><br>↓\$\$\$6•<br>\{}☆• |            |                 |           | Wypełnienie kształtu | u •              | 0%0           | Efekty<br>3-W*         | Ф<br>Ф<br>Ф<br>Ф | Położenie<br>z Zawijani | Przesuń na     | a wierzch 👻 📑 Wyrównaj 😁 | 1.42 cm | \$          |   |   |  |
|   |           |                                          |            |                 |           | P Zmień kształt *    | Efekty<br>cienia |               |                        |                  |                         | X Zawijanie te | tekstu *                 | Chrot - | ⊊_, 3,13 cm | ÷ |   |  |
|   | W         | stawianie kształtów                      |            | Style kształtów |           |                      | Fa E             | Efekty cienia |                        | Efekty 3-W       |                         | Rozmieszczanie |                          |         | Rozmiar     | 5 |   |  |

## PRZEKSZTAŁCANIE

rysunek 1 – <u>https://youtu.be/0MW5M34ZQis</u> rysunek 2 – <u>https://youtu.be/8MPs7N8K13A</u> rysunek 3 – <u>https://youtu.be/AkCH2JC12GM</u> rysunek 4 - https://youtu.be/-3rfoxdjKUc

Zaznaczony obiekt posiada charakterystyczne punkty (kwadraciki i kółka, które służą do zmiany wielkości i obracania. Elementarne możliwości przekształcania zostaną pokazane na animacji. Dodatkowo omówione zostaną: przesuwanie w pionie i w poziomie, kopiowanie, skalowanie proporcjonalne, obrót o stały kąt, grupowanie – które najlepiej wykonywać za pomocą kombinacji: klawisz specjalny (SCHIFT, CTRL) i myszka. Podczas rysowania pamiętaj, aby w odpowiednim momencie wciskać i puszczać klawisze specjalne.

## UWAGI

- kwadrat można narysować z CTRL lub z narzędziem Rozmiar
- zaznaczamy kilka obiektów z SCHIFT lub narzędziem Zaznacz obiekty (Narzędzia główne – Edytowanie – Zaznacz)
- obracamy o stały kąt (np. 90°) z SCHIFT
- kopiujemy obiekty przeciągając z CTRL
- przesuwamy w pionie i w poziomie razem z SCHIFT
- powiększamy i pomniejszamy razem z SCHIFT lub narzędziem Rozmiar
- brzeg i wnętrze obiektu zmieniamy narzędziem Style kształtów
- powiększ rysunek (CTRL i kółko myszki) aby edytować drobne elementy